для TV/BD серии "F" (2013)

## установка приложения

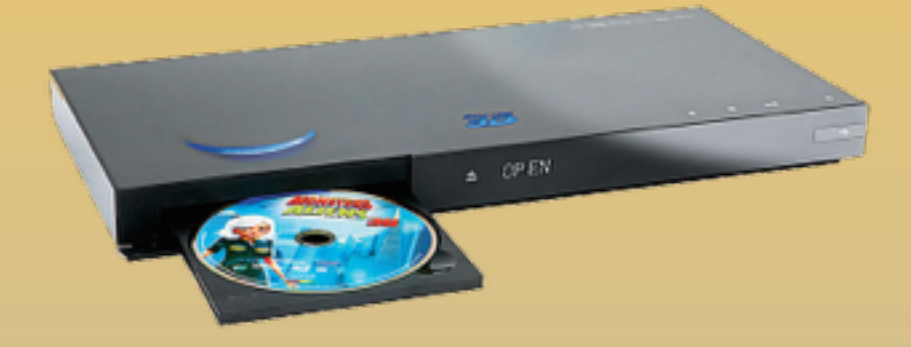

KARTINA

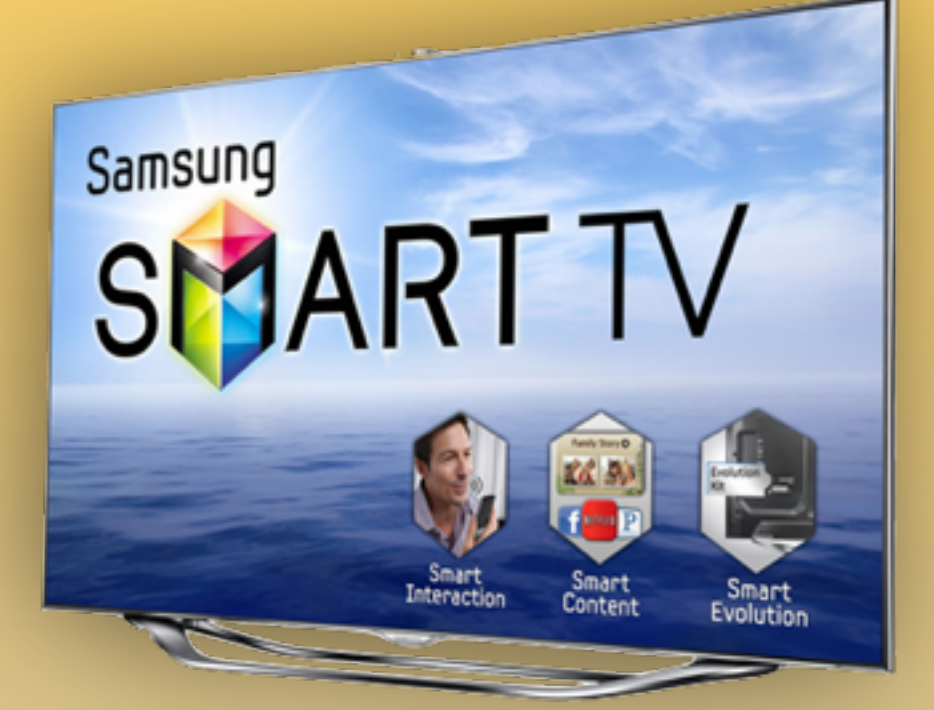

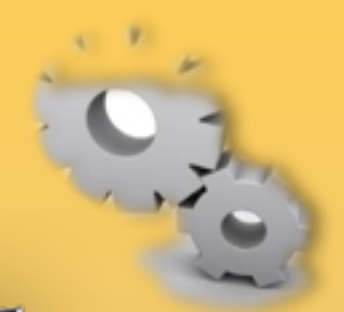

#### 1. Нажимаем клавишу МЕЛИ На пульте.

2. Выбираем пункт Функции Smart.

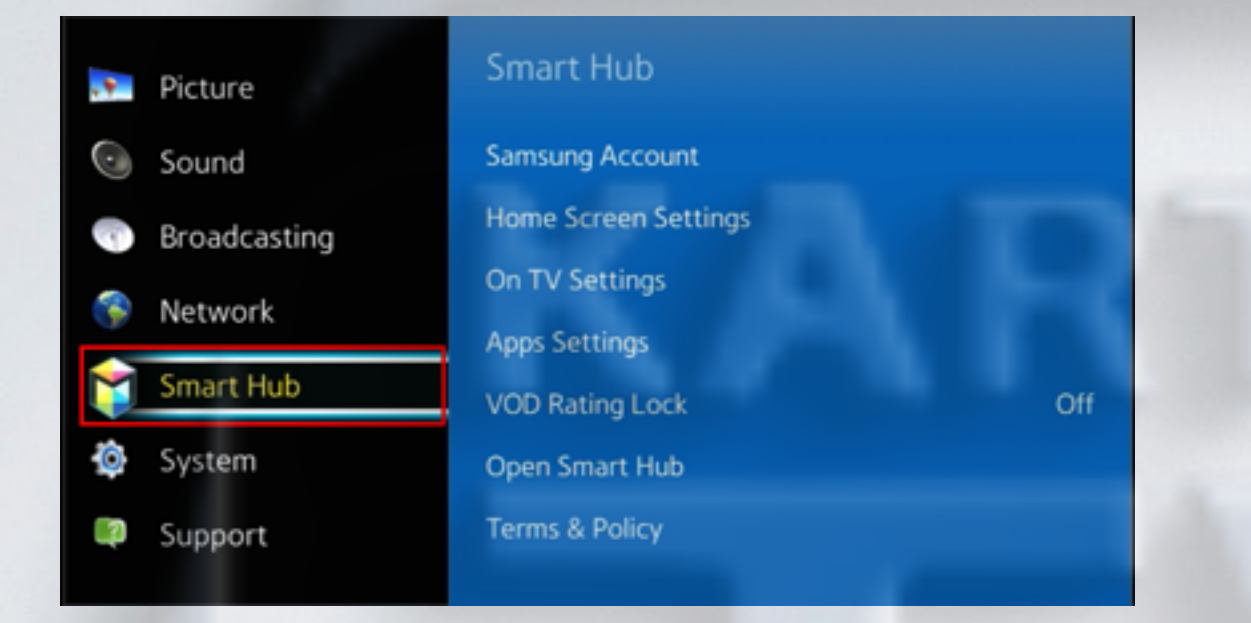

3. В меню Функции Smart выбираем пункт Учётная запись Samsung.

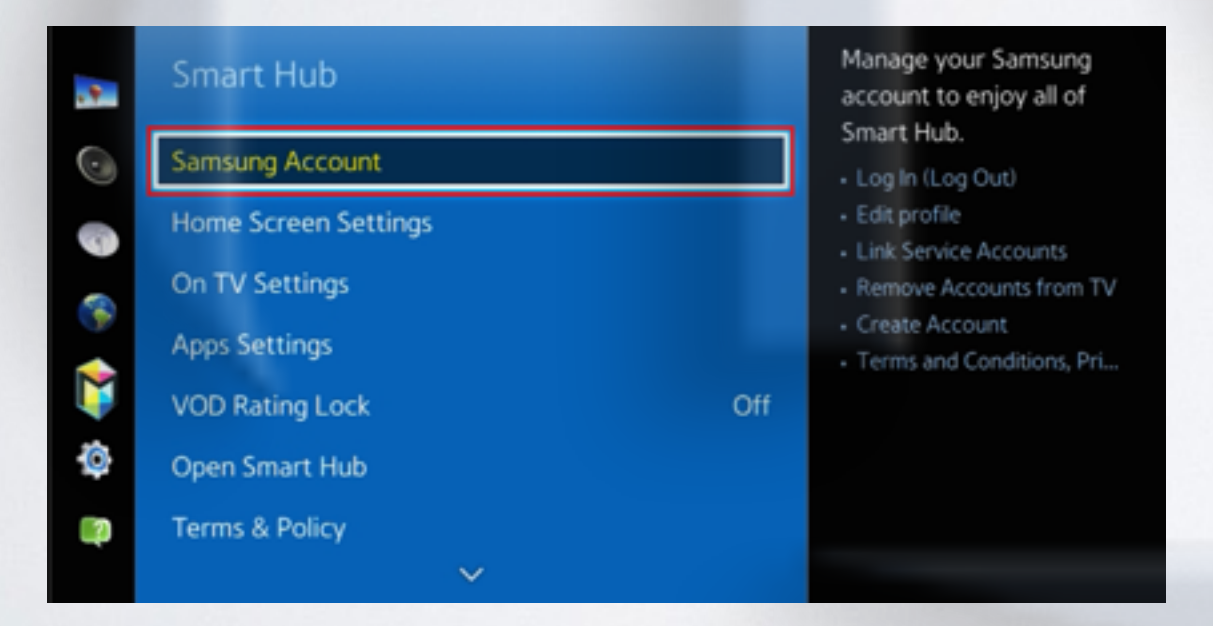

#### 4. Заходим в пункт Вход.

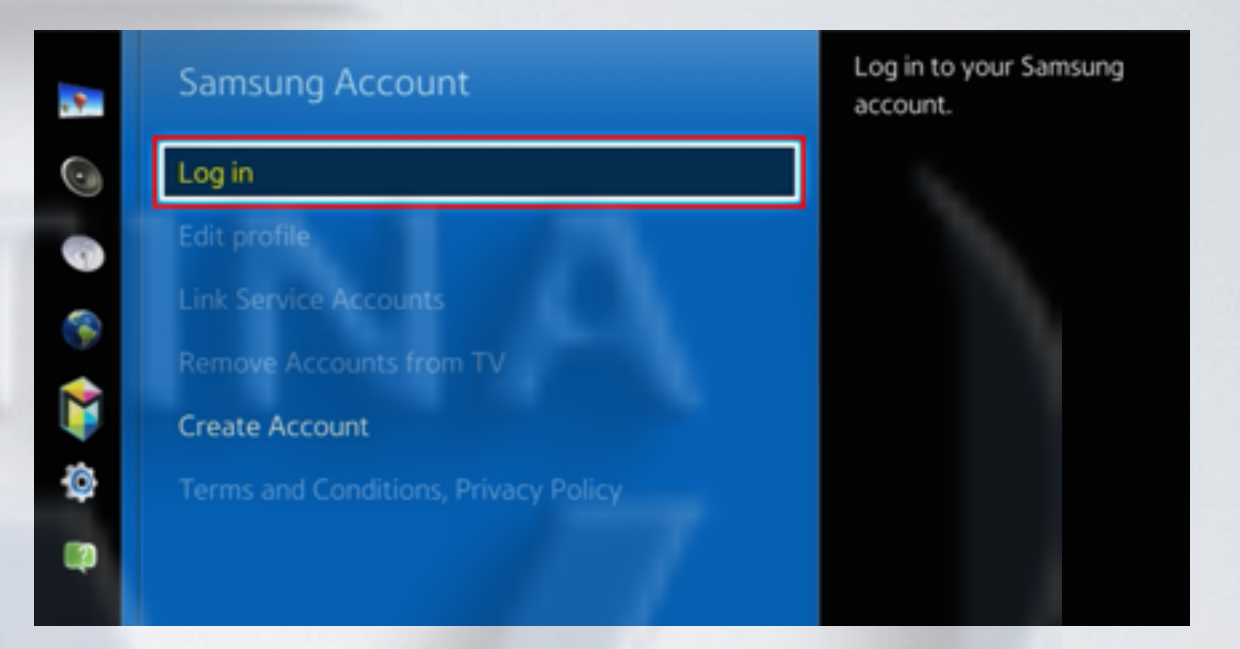

5. В начале задаём пароль sso1029dev!, а затем пользователя develop, и нажимаем Bxoд. Если пароль невозможно задать, то прописываем только пользователя develop и нажимаем Bxoд.

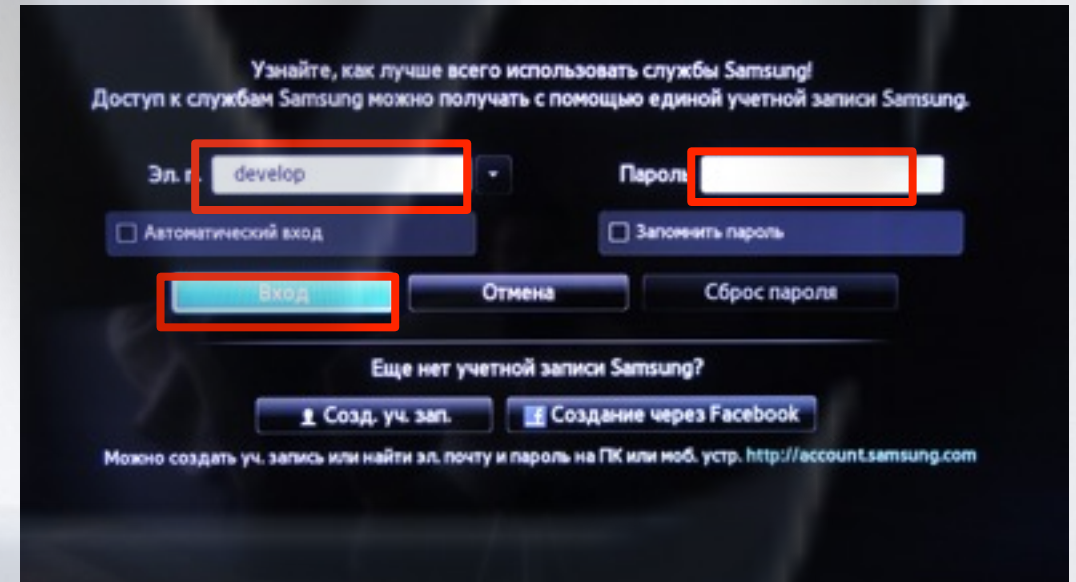

6. Нажимаем клавишу Доп.прилож.

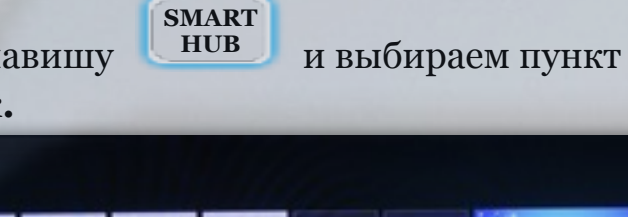

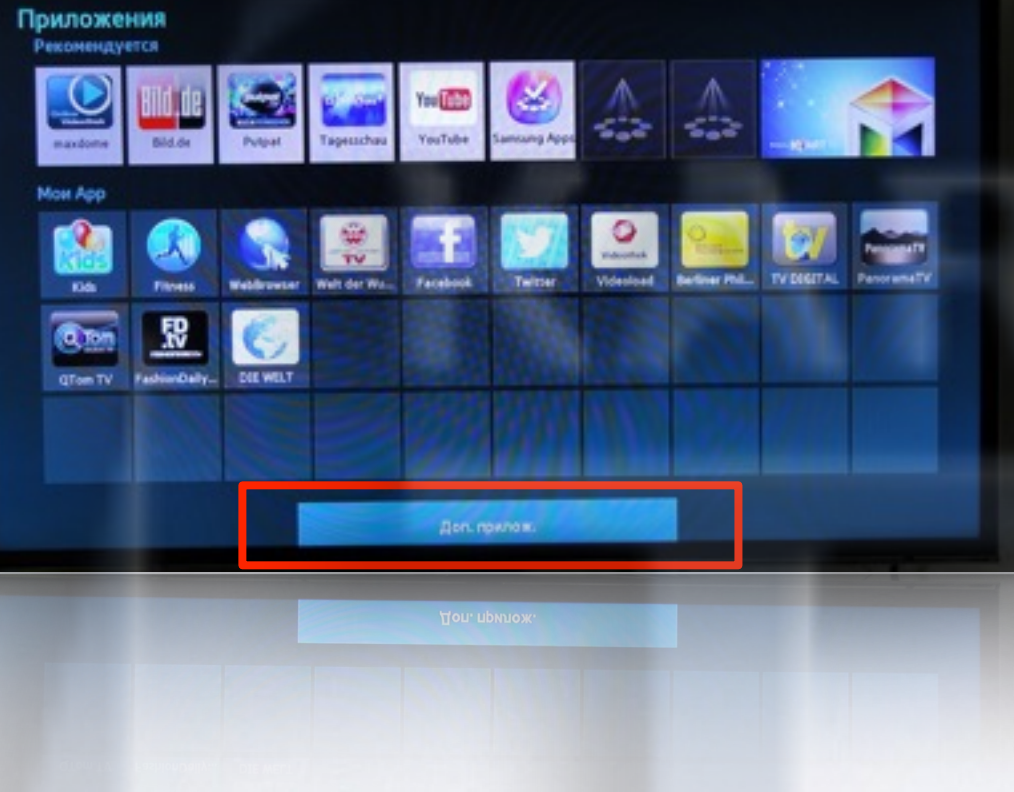

7. В правом верхнем углу выбираем пункт Парам.

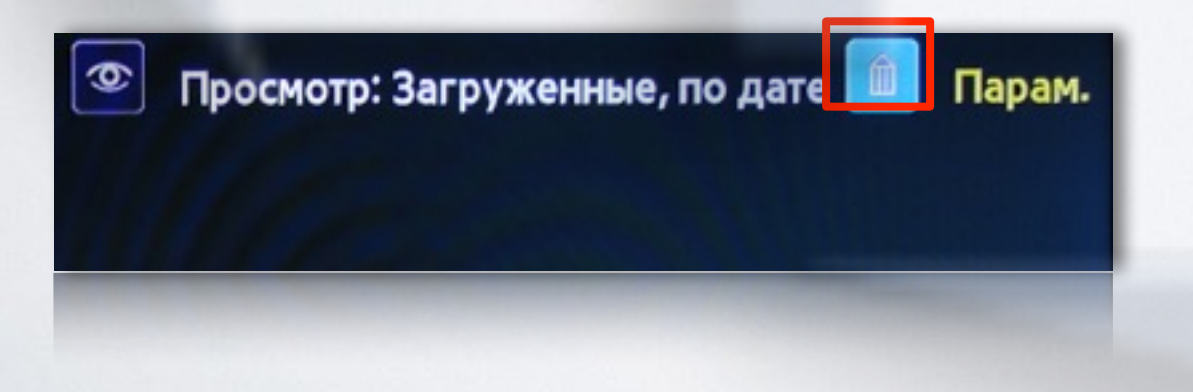

8. Затем выбираем IP Settings

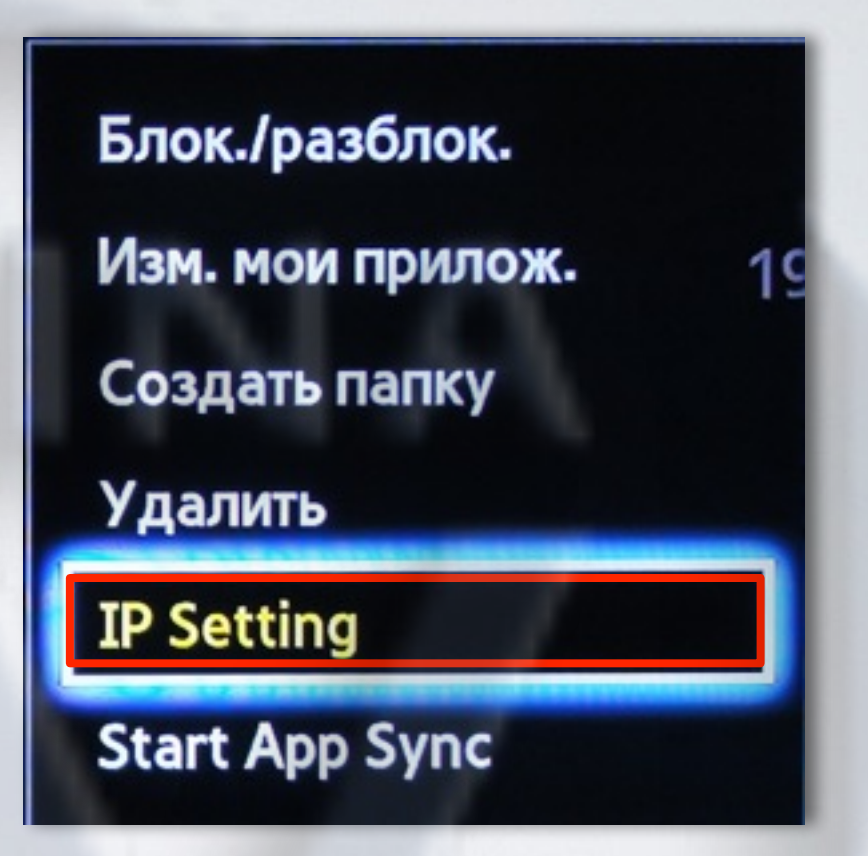

9. Для загрузки приложений задаём IP-адрес:
91.221.99.22
и нажимаем клавишу на пульте.

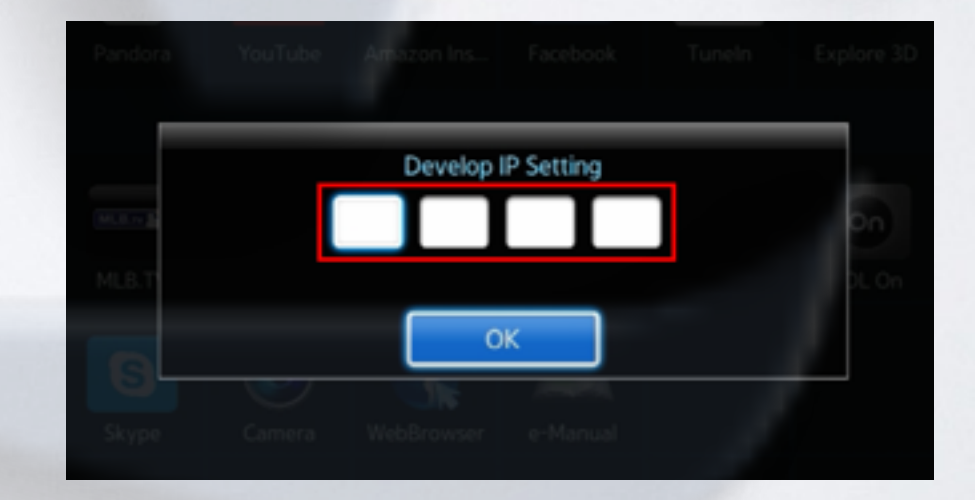

**10**. В меню Парам., в Доп.прилож. выбираем пункт Start App Sync

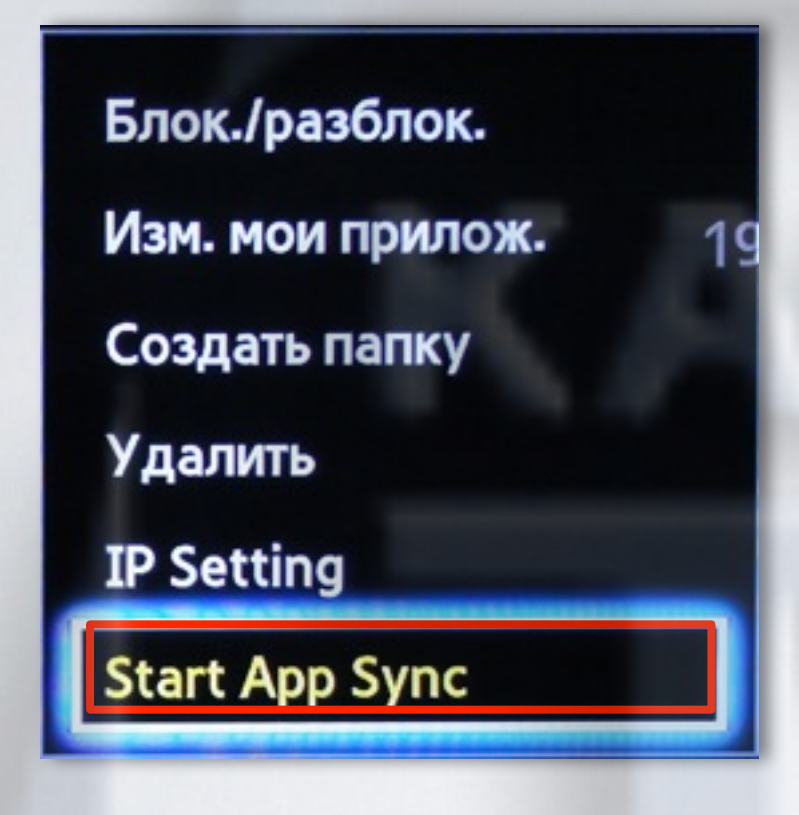

**11**. Когда загрузка приложений закончится, появится сообщение "Complete", нажимаем клавишу и выходим из настроек.

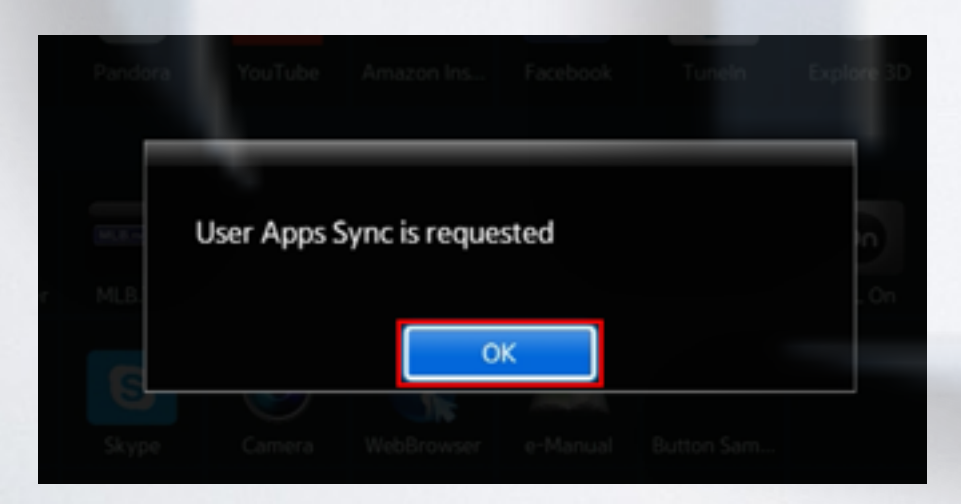

**12.** После успешной установки заходим в меню с приложениями и находим установившееся приложение.

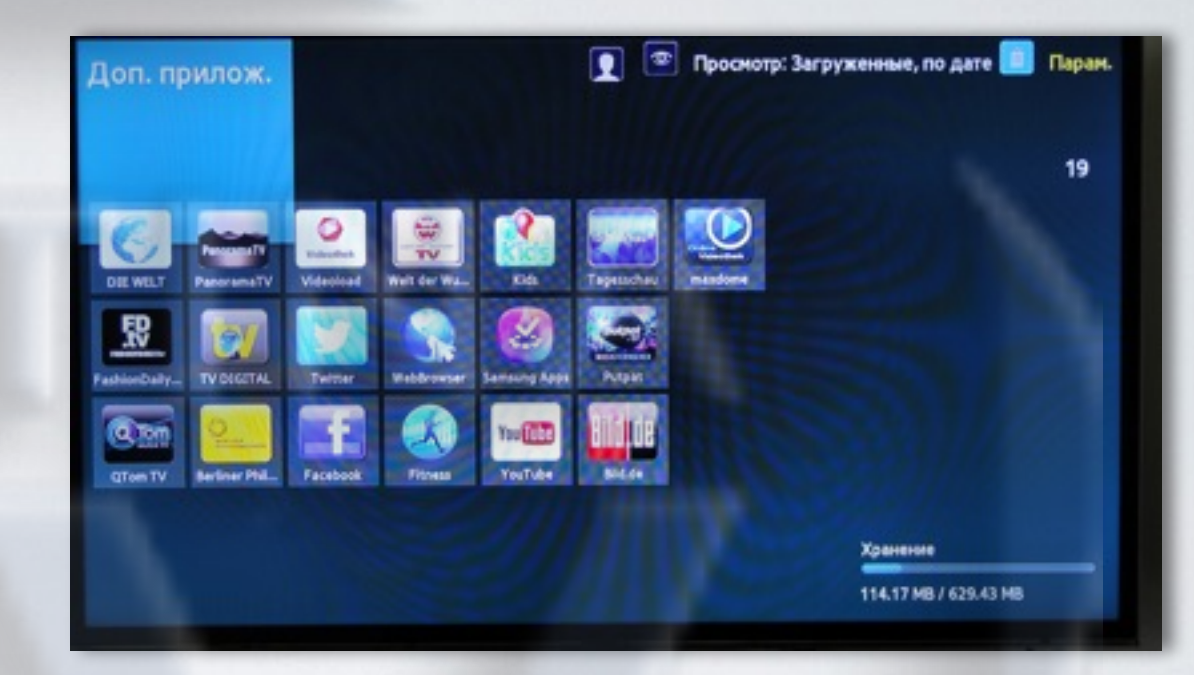

# альтернативная установка при помощи USB накопителя

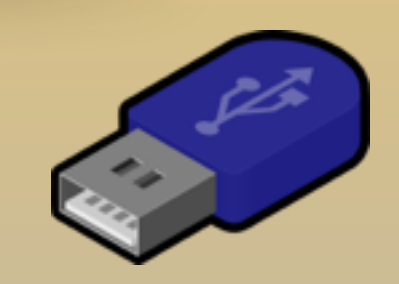

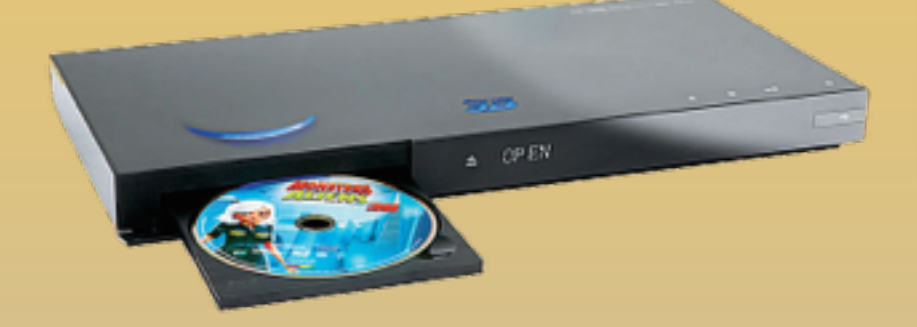

KARTINA

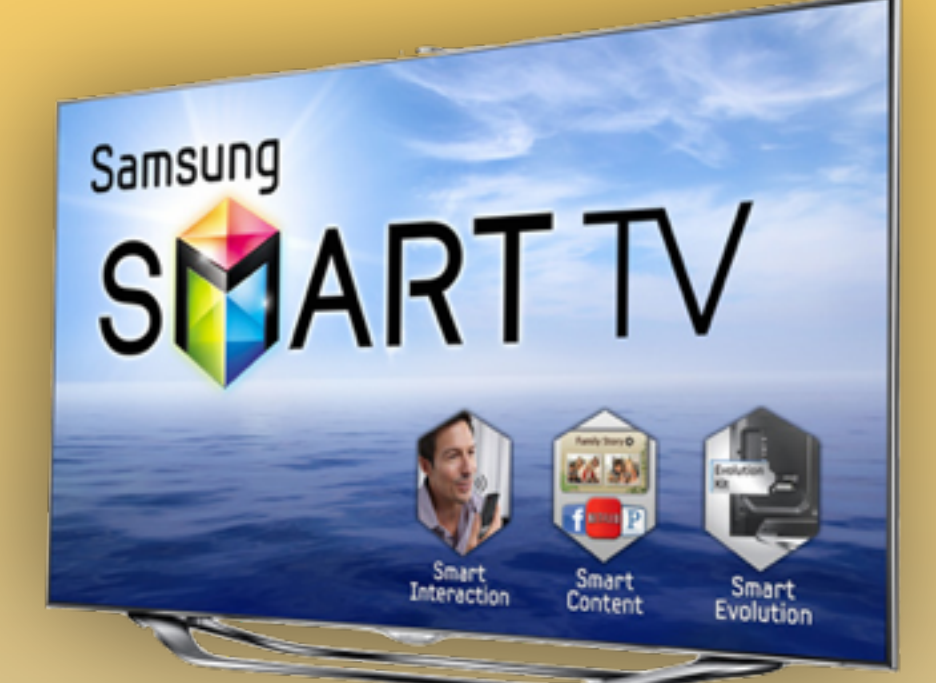

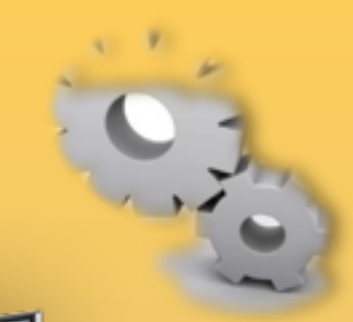

### - скачиваем <u>приложение</u>

- распаковываем на USB-накопитель
- вставляем USB-накопитель в телевизор
- перегружаем телевизор (выкл./вкл.) заходим в SMART HUB
- приложение установилось